## Passo a Passo: APLICATIVO MEI - APLICATIVO OFICIAL DO GOVERNO

## INSTALAÇÃO DO APLICATIVO:

- Acesse a loja de aplicativo do seu dispositivo: iOS: <u>https://apps.apple.com/br/app/simei/id1040521803</u> Android: <u>https://play.google.com/store/apps/details?id=br.gov.fazenda.</u> <u>receita.mei&hl=pt\_BR&gl=US</u> Site: <u>https://www.gov.br/pt-br/apps/mei</u>
- No campo de busca da loja busque por "MEI Governo do Brasil." Aparecerá um aplicativo com o símbolo oficial da Receita Federal. Escolha o aplicativo da imagem abaixo para não ter problemas com Apps fraudulentos.

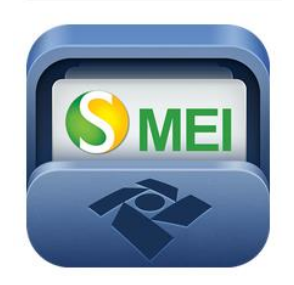

- 3. Clique em instalar. Quando o sistema terminar de baixar vai aparecer a mensagem como "instalado. " Clique na opção abrir.
- 4. Com o aplicativo já está instalado. Agora é só navegar nas opções que deseja.

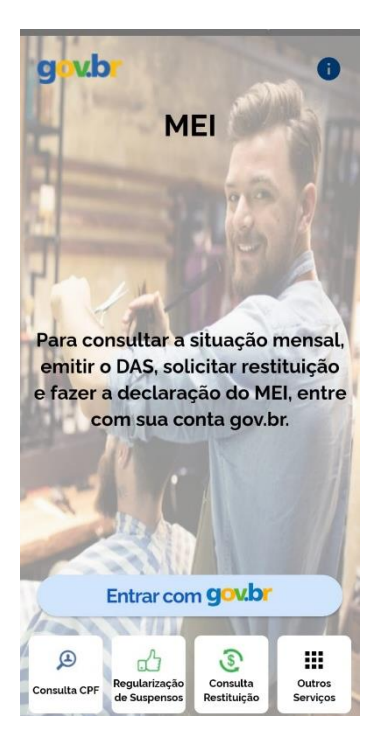

5. Caso clique em "outros serviços" serão apresentados os serviços disponíveis:

| <ul><li>← c</li></ul> | Dutros Serviços                                                                                              |
|-----------------------|----------------------------------------------------------------------------------------------------|
| 0                     | Consulta CNPJ<br>Informações cadastrais                                                                      |
| (CALE)                | Tabela CNAE<br>Consultar CNAE                                                                                |
| Ð                     | Consulta CPF<br>Consulte e gere seu cartão CPF                                                               |
|                       | Inscrição CPF<br>Somente se possui título de eleitor                                                         |
| ß                     | Regularização de Suspensos<br>Complementação de dados cadastrais                                             |
|                       | eSocial Doméstico<br>Gerencie seus empregados domésticos                                                     |
| ٢                     | Consulta Restituição<br>Consultar restituição                                                                |
|                       | Cálculo do Imposto<br>Consultar cálculo do imposto                                                           |
|                       | Cronograma de Lotes<br>Consultar cronograma de lotes                                                         |
|                       | Página IRPF<br>Acessar página IRPF                                                                           |
|                       | Assistente Virtual do IRPF<br>Tire suas dúvidas sobre o imposto de renda<br>com o Assistente Virtual do IRPF |
|                       | <b>Perguntão IRPF</b><br>Perguntas e respostas sobre o IRPF                                                  |
|                       | Meu Imposto de Renda<br>Abrir app MIR                                                                        |
| 52                    | Unidades RFB<br>Encontre unidades RFB                                                                        |
|                       | Normas Legais<br>Consulte todos os atos legais                                                               |
|                       | Processos e Dossiês<br>Consulte processo e dossiês                                                           |
|                       | Agenda tributária<br>Agenda Tributária                                                                       |
|                       | Agendamento<br>Agendar atendimento nas unidades da RFB                                                       |
|                       |                                                                                                    |

6. Para realizar a consulta dos serviços o sistema pede que insira o número do CNPJ da empresa. Clique em "Entrar com GOV".

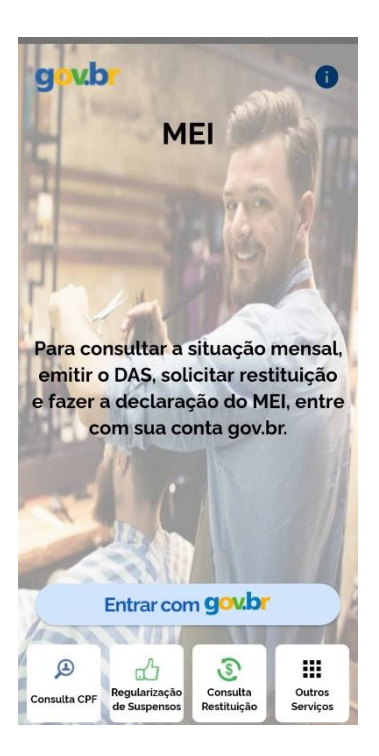

7. Em seguida preencha com os dados do CNPJ.

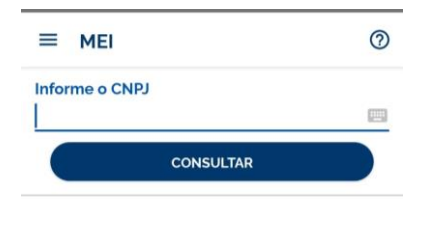

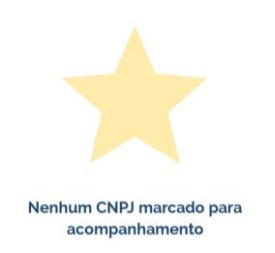

8. Após inserir o CNPJ da empresa aparecerão todas as opções dos serviços do MEI que o APP do governo disponibiliza. Basta escolher o serviço que vai precisar e dar continuidade no processo.

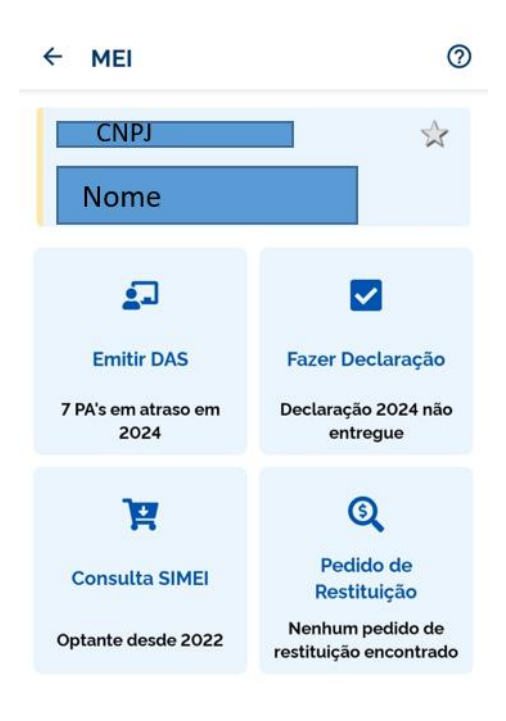

## **EMISSÃO DE BOLETO DAS:**

1. Escolha a opção "Emitir DAS"

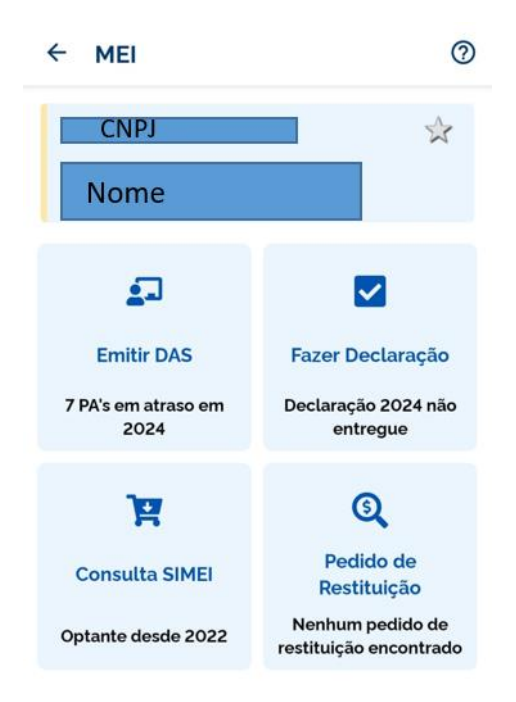

2. A tela com os dados do CNPJ aparecerá, deve-se escolher o ano e o mês para realizar o pagamento:

| ← Emitir DAS           | (i)                             |
|------------------------|---------------------------------|
| СЛРЈ                   | \$                              |
| Nome                   |                                 |
| Ano-Calendário:        | 2024 👻                          |
| Pago: 8% A Vencer: 33% | 2023 evedor: 58%                |
| Janeiro<br>Devedor     | 2022 <sup>iro</sup><br>iquidado |
|                        | 2021                            |
| Março<br>Devedor       | 2020 Jevedor                    |
| Maio<br>Devedor        | 2019<br>Devedor                 |
| Julho<br>Devedor       | Agosto<br>Devedor               |
| Setembro<br>A vencer   | Outubro<br>A vencer             |
| Novembro<br>A vencer   | Dezembro<br>A vencer            |
| AVALIE ESTE            | E SERVIÇO                       |

3. Após selecionar o mês de pagamento, será exibida a apuração do tempo solicitado. Em seguida, você deve escolher a forma de pagamento: via QR Code, clicando em "Copiar QR Code", ou por boleto, selecionando "Exibir boleto".

| СМРЈ                      |        |       | \$ |
|---------------------------|--------|-------|----|
| NOME                      |        |       |    |
| Competência: <b>Jan</b> e | eiro/2 | 024   |    |
| Nº do Documento:          |        |       |    |
| CPF:                      |        |       |    |
| /encimento                |        |       |    |
| imite de Acolhim          | ento:  |       |    |
| /alores Apurados:         |        |       |    |
| Principal:                | R\$    | 75,60 |    |
| Multa:                    | R\$    | 15,12 |    |
| Juros:                    | R\$    | 4,63  |    |
| Total Devido:             | R\$    | 95,35 |    |
|                           |        |       |    |
|                           |        |       |    |
|                           |        |       |    |

| COPIAR QRCODE | EXIBIR DAS |
|---------------|------------|
|               |            |

## **EMISSÃO DE DASN:**

1. Escolha consulta de DASN

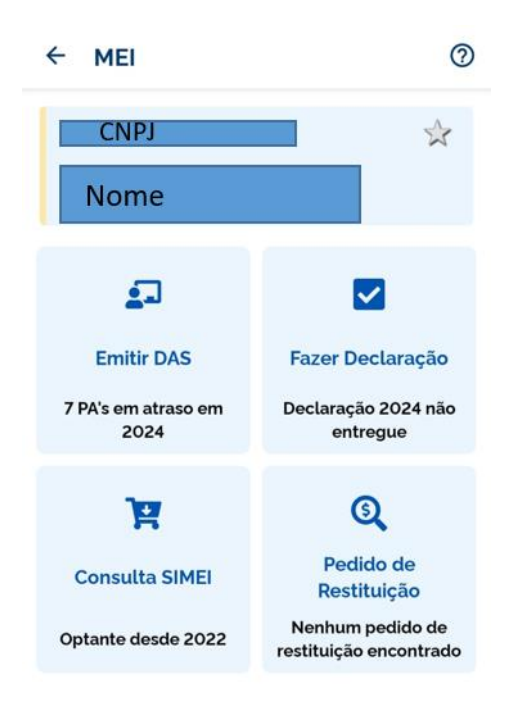

 Será redirecionado para o site da receita federal para realizar a emissão da DASN. Em 'Ano-Calendário', selecione o ano da declaração. O 'Tipo de Declaração' será preenchido automaticamente como Original ou Retificadora de acordo com o ano selecionado. Clique no botão 'Continuar'.

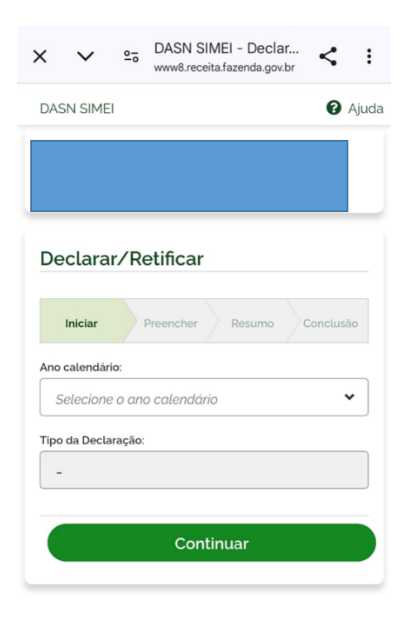

- 3. Preencha os campos de receita, considerando:
  - a) Se há atividades relacionadas ao comércio, indústria, serviços de transporte intermunicipal e interestadual, ou fornecimento de refeições (sujeitas ao ICMS), insira neste campo o valor da Receita Bruta Total (vendas) obtida no período abrangido pela declaração. Se não houver esse tipo de ocupação, insira o valor 0,00.
  - b) Se houver serviços de qualquer natureza, exceto transporte intermunicipal e interestadual (sujeitos ao ISS), ou ocupações de locação ou outras isentas de ICMS e ISS, informe também a Receita Bruta Total (vendas) obtida nesse período. Novamente, se não houver essas atividades, insira o valor 0,00.
- 4. Indique se houve empregado(a) durante esse período. Após preencher, clique no botão `Continuar'.

| Declarar/Retificar                                                                                                    |                                                                 |
|----------------------------------------------------------------------------------------------------|-----------------------------------------------------------------|
| Iniciar Preencher Res                                                                                                    | umo Conclusão                                                   |
| Informe o valor da receita bi                                                                                                    | ruta anual                                                      |
| Receita de comércio e indústria:                                                                                                    |                                                                 |
|                                                                                                    | 0,00                                                            |
| (Inclua também receitas de transporte int<br>interestadual e fornecimento de refeiçõe:<br>Receita de prestação de serviços;                                                                                                   | ermunicipal e<br>s.)                                            |
| Receita de prestação de serviços.                                                                                                    | 0.00                                                            |
|                                                                                                    |                                                                 |
| (Exceto transporte intermunicipal e intere<br>também receitas de locação e demais re-<br>sem incidência de ICMS e ISS)<br>Peceita Bruta Total:                                                                                | stadual. Inclua<br>ceitas da atividade                          |
| (Exceto transporte intermunicipal e intere<br>também receitas de locação e demais re<br>sem incidência de ICMS e ISS)<br>Receita Bruta Total:                                                                                 | stadual. Inclua<br>ceitas da atividade<br>0,00                  |
| (Exceto transporte intermunicipal e intere<br>também receitas de locação e demais re<br>sem incidência de ICMS e ISS)<br>Receita Bruta Total:<br>Possuiu empregado durante o período a<br>declaração:<br>Sim Não<br>Continuar | stadual. Inclua<br>ceitas da atividade<br>O,OO<br>brangido pela |

3. Confira a relação de boletos (DAS) apurados durante o ano e clique em **`Transmitir'.** 

| Inicia         | ar                | •              | Preencher       |                | Resur            | no            | <ul> <li>Conclu</li> </ul> |
|----------------|-------------------|----------------|-----------------|----------------|------------------|---------------|----------------------------|
| ores apurados  |                   |                |                 |                |                  |               |                            |
|                | Valore            | es Apurados im | portados da api | licação PGMEI. |                  |               |                            |
| PA             | Beneficio<br>INSS | INSS           | ICMS            | ISS            | Valor<br>Apurado | Valor<br>Pago |                            |
| Janeiro/2021   | Não               | R\$ 55,00      | R\$ 1.00        | R\$ 5.00       | R\$ 61,00        | R\$ 61.00     |                            |
| Fevereiro/2021 | Não               | R\$ 55,00      | R\$ 1,00        | R\$ 5,00       | R\$ 61,00        | R\$ 61,00     |                            |
| Março/2021     | Não               | R\$ 55,00      | R\$ 1.00        | R\$ 5.00       | R\$ 61,00        | R\$ 61,00     |                            |
| Abril/2021     | Não               | R\$ 55,00      | R\$ 1,00        | R\$ 5,00       | R\$ 61,00        | R\$ 61,00     |                            |
| Maio/2021      | Não               | R\$ 55,00      | R\$ 1,00        | R\$ 5,00       | R\$ 61,00        | R\$ 61,00     |                            |
| Junho/2021     | Não               | R\$ 55,00      | R\$ 1,00        | R\$ 5,00       | R\$ 61,00        | R\$ 61,00     |                            |
| Julho/2021     | Não               | R\$ 55.00      | R\$ 1,00        | R\$ 5.00       | R\$ 61.00        | R\$ 61,00     |                            |
| Agosto/2021    | Não               | R\$ 55.00      | R\$ 1.00        | R\$ 5.00       | R\$ 61,00        | R\$ 61.00     |                            |
| Setembro/2021  | Não               | R\$ 55.00      | R\$ 1.00        | R\$ 5.00       | R\$ 61,00        | R\$ 61,00     |                            |
| Outubro/2021   | Não               | R\$ 55.00      | R\$ 1,00        | R\$ 5.00       | R\$ 61,00        | R\$ 61,00     |                            |
| Novembro/2021  | Não               | R\$ 55.00      | R\$1.00         | R\$ 5.00       | R\$ 61.00        | R\$ 61,00     |                            |
| Dezembro/2021  | Não               | R\$ 55,00      | R\$ 1,00        | R\$ 5,00       | R\$ 61,00        | R\$ 61,00     |                            |
|                |                   |                |                 |                |                  |               |                            |

4. Clique no recibo de entrega. Caso haja uma multa por atraso, é necessário também baixar o documento referente à multa.

| Iniciar |                | Preencher          |              | Resumo           | Conclusão |
|---------|----------------|--------------------|--------------|------------------|-----------|
|         |                | 🛇 Declaração tr    | ansmitida co | om sucesso       |           |
|         | Ano Calendári  | o: 2022            |              |                  |           |
|         | Tipo: Original |                    |              |                  |           |
|         | Transmissão: 3 | 1/01/2023 11:48:29 |              | Recibo de entreg | ja        |
|         |                |                    |              |                  |           |